Arc GIS 10.5 آموزش نصب ArcGIS\_License\_Manager را نصب نمایید. - در پوشه نرم افزار ArcGIS\_License\_Manager GiRPS.net ArcGIS\_License\_Manager\_Windows\_105...

۲- پس از ظاهر شدن صفحه ذیل مطابق شکل روی Stop کلیک نمایید.

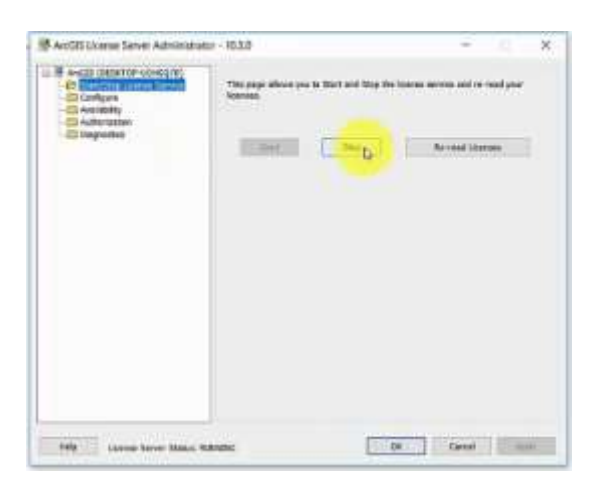

۳- در پوشه کرک دو فایل قید شده در تصویر ذیل را در مسیر نصب لایسنس نرم افزار copy و سپس paste نمایید
تا جایگزین فایل های هم نام در آن باشد.

| 🚳 AfCore.dll |  |
|--------------|--|
| ARCGIS       |  |
| service      |  |

محل paste در شکل ذیل قابل نمایش است.

Computer 
Local Disk (C:) 
Program Files (x86) 
ArcGIS 
License10.3 
bin

٤- پس از کرک صفحه ذیل را باز نموده و آن را در حالت Start قرار داده و روی ok کلیک نمایید.

| Arctig Useroe Server Administration                                                                                                    | x - 10.5.0                                 | -        | 1 ×  |
|----------------------------------------------------------------------------------------------------|--------------------------------------------|----------|------|
| B Ans. (1997) - (1997) - (1994) B Ans. (1997) - (1994) B Ans. (1997) - (1997) B Ans. (1997) - (1997) B Ans. (1997) - (1997) B Ans. (1997) - (1997) B Ans. (1997) - (1997) | The pape about parts in the later<br>bound |          |      |
| Fely Linner Server Maper, M                                                                                                    | 7 1.005.                                   | OK Gener | Card |

۵- وارد پوشه نرم افزار شده و ArcGIS\_Desktop\_105 را نصب نمایید.

| 퉬 Crack10-5                          |
|--------------------------------------|
| SArcGIS_Desktop_105_154030_GiRPS.net |
| ArcGIS_License_Manager_Windows_105   |

-٦ پس از فرایند نصب نرم افزار در صفحه نمایش داده شده همانند شکل ذیل localhost را درج نمایید.

| 1. Select a product                                               |                                                                 |  |  |  |  |  |
|-------------------------------------------------------------------|-----------------------------------------------------------------|--|--|--|--|--|
| Arc615 Desktop                                                    |                                                                 |  |  |  |  |  |
| Advanced (ArcInfo) Concurrent Use                                 | O Advanced (ArcInfo) Single Use                                 |  |  |  |  |  |
| Standard (ArcEditor) Concurrent Use                               | Standard (Arctiditor) Single Use                                |  |  |  |  |  |
| Basic (ArcView) Concurrent Use                                    | OBasic (ArcView) Single Use                                     |  |  |  |  |  |
| ArcG2S Engine                                                     |                                                                 |  |  |  |  |  |
| C ArcG25 Engine (Concurrent Use)                                  | ArcOS Engine (Single Use)                                       |  |  |  |  |  |
|                                                                   | C ArcGIS Engine and ArcGIS Engine<br>Developer Kit (Single Use) |  |  |  |  |  |
| Esri CityEngine                                                   |                                                                 |  |  |  |  |  |
| Advanced Concurrent Use                                           | C Advanced Single Use                                           |  |  |  |  |  |
|                                                                   | 🗇 Basic Single Usa                                              |  |  |  |  |  |
| 2. Define a License Manager for<br>Concurrent Use products        | 2. Loursel) the Authonization Weard to<br>Single Dar products   |  |  |  |  |  |
| License Manager                                                   | Authorization Wizard                                            |  |  |  |  |  |
| Define a License Manager now:                                     |                                                                 |  |  |  |  |  |
| locahost Browse                                                   | Authorize Gove                                                  |  |  |  |  |  |
| O Define a License Manager later from the<br>ArcGIS Administrator |                                                                 |  |  |  |  |  |

۷- در پو شه کرک گزینه بالایی را پس از copy در مسیر تعریف شده paste نمایید تا جایگزین فایل موجود در آن
گردد.

|          |   |            |      |   | AfCore.dll          |   |        |   |             |   |     |
|----------|---|------------|------|---|---------------------|---|--------|---|-------------|---|-----|
|          |   |            |      |   | service             |   |        |   |             |   |     |
| Computer | ۲ | Local Disk | (C:) | Þ | Program Files (x86) | ¥ | ArcGIS | ۲ | Desktop10.3 | Þ | bin |

پيروز باشيد و سربلند – محمد فيضي